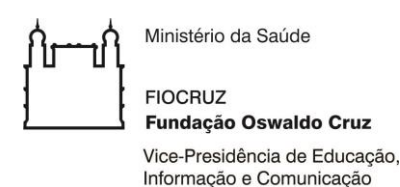

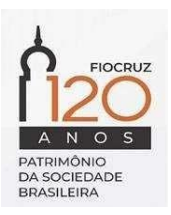

## Chamada Interna para seleção de alunos de doutorado para a realização de Teste de Proficiência TOEFL® ITP

A Vice-Presidência de Educação, Informação e Comunicação (VPEIC), por meio da Coordenação Geral de Educação (CGE) da Fundação Oswaldo Cruz (Fiocruz), no âmbito da Política de Internacionalização do Ensino, torna pública a presente Chamada de seleção interna para alunos matriculados em curso de doutorado em Programas de Pós-Graduação da Fundação Oswaldo Cruz para realização do teste de proficiência em língua inglesa TOEFL® ITP.

### 1. DA FINALIDADE

- 1.1 Selecionar alunos matriculados em curso de doutorado em Programas de Pós-Graduação (PPGs) vinculados a Fundação Oswaldo Cruz para realizar o teste de proficiência em língua inglesa TOEFL® ITP.
- 1.2 Dar oportunidade aos alunos de doutorado que pretendem confirmar sua proficiência em inglês para realização de doutorado sanduíche no exterior, contribuindo para a internacionalização dos Programas de Pós-Graduação (PPGs) da Fiocruz.

### 2. DOS REQUISITOS DO CANDIDATOS

- 2.1. Somente os alunos matriculados em Programas de Pós-graduação vinculados à Fiocruz, com informações atualizadas no SIGA, poderão candidatar-se a esta chamada.
- 2.2. O candidato deverá atender os seguintes requisitos:
- a) Possuir aprovação ou inscrição ou proposta para seleção de bolsa para doutorado sanduíche no exterior;
- b) Possuir carta de aceite do supervisor estrangeiro;
- c) Ser brasileiro ou estrangeiro com visto permanente no Brasil;
- d) Iniciar suas atividades no exterior até o primeiro semestre de 2021.

### 3. DA QUANTIDADE/DA OFERTA

3.1 Serão oferecidas 30 (trinta) testes de conhecimento de língua inglesa TOEFL® ITP aplicados remotamente pela empresa Mastertest, sendo 15 testes ofertados àqueles que já estão aprovados para realização de doutorado sanduíche no exterior e 15 exames para os demais.

### 4. DO TESTE DE PROFICIENCIA TOEFL®

4.1. O teste TOEFL® ITP visa a avaliar a proficiência de falantes não nativos da língua inglesa. O resultado do exame é válido por 2(dois) anos, contados da data de certificação.

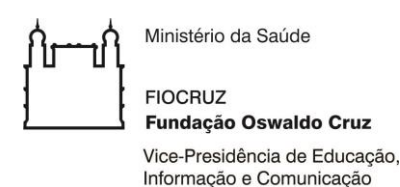

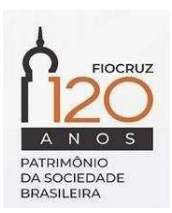

- 4.2. O Os testes TOEFL® ITP serão realizados remotamente (*online*) pela empresa Mastertest por meio da plataforma zoom, para acompanhamento do candidato, mais plataforma ETS para acesso ao teste.
- 4.3. O candidato selecionado para realizar o teste TOEFL® ITP de maneira remota deverá atender aos requisitos exigidos pela empresa Mastertest (ver Anexo II).
- 4.4. O candidato selecionado terá direito a realizar o teste TOEFL® ITP gratuitamente apenas uma única vez.
- 4.5. É de inteira responsabilidade do candidato preparar-se e informar-se sobre as características do exame de proficiência, tempo de duração e modo de acesso, estando a Fiocruz isenta de responder por questionamentos a respeito da elaboração e realização dos exames.
- 4.6. É de inteira responsabilidade da empresa que desenvolve o exame TOEFL® ITP enviar ao candidato seu certificado com as notas. Esta Chamada não inclui o recebimento pelo candidato do certificado de parede. Caso o candidato deseje adquiri-lo deverá entrar em contato diretamente com a empresa e realizar o pagamento referente a emissão do mesmo.

### 5. DA INSCRIÇÃO

- 5.1. O envio da inscrição pressupõe o conhecimento e a aceitação pelo(a) candidato(a) das condições desta Chamada, das quais não poderá alegar desconhecimento.
- 5.2. A inscrição será realizada pelo envio da documentação **em PDF**, em um único e-mail para <u>edu.internacional@fiocruz.br</u>, intitulado "Inscrição Chamada TOEFL", com tamanho inferior a 5(cinco) megabytes, conforme cronograma dessa chamada.
- 5.3. Para os candidatos aprovados ou com inscrição confirmada em seleção de doutorado sanduíche no exterior, os documentos a serem enviados são:
- a) Formulário disponível no Anexo I desta Chamada devidamente preenchido e assinado pelo(a) discente e pelo(a) orientador(a);
- b) Cópia do RG e CPF;
- c) Declaração ou Carta do Programa de Pós-Graduação, já enviada para a seleção do doutorado sanduíche no exterior, constando ciência e anuência com a proposta do discente.
- d) Carta do supervisor do doutorado sanduíche na Instituição estrangeira, encaminhada ao processo de seleção para doutorado sanduíche no exterior, devidamente datada e assinada, em papel timbrado da Instituição de destino, concordando com a supervisão do aluno;
- e) Para os candidatos aprovados, enviar cópia do resultado da seleção divulgado eletronicamente ou uma declaração do responsável de projeto pelo qual será concedida a bolsa, informando que o candidato receberá bolsa do projeto "X" do programa "Y" da agência financiadora "Z".
- f) Para os candidatos inscritos em chamada de seleção para bolsa de doutorado sanduíche,

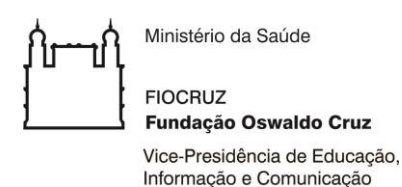

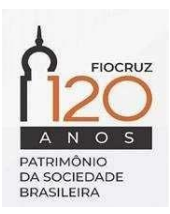

enviar cópia do resultado da seleção divulgado eletronicamente ou a confirmação da inscrição do candidato na Chamada "X" do programa "Y".

- 5.4. Para os candidatos com proposta para realizar doutorado sanduiche no exterior, os documentos a serem enviados são:
- a) Formulário disponível no Anexo I desta Chamada devidamente preenchido e assinado pelo(a) discente e pelo(a) orientador(a);
- b) Cópia do CPF e do RG;
- c) Declaração ou Carta do Programa de Pós-Graduação, na qual conste o nome completo do candidato, nome do(a) orientador(a), ciência e concordância com a proposta do aluno para realização de doutorado sanduíche;
- d) Carta do supervisor do doutorado sanduíche na Instituição estrangeira, **devidamente datada e assinada e em papel timbrado da Instituição de destino,** concordando com a supervisão do aluno, com a possível data de início e término do doutorado no exterior.

### 6. DA SELEÇÃO

- 6.1. A Comissão de avaliação será composta pela Coordenação Geral de Educação, que poderá convocar avaliadores *ad hoc*.
- 6.2. Todas as etapas da Seleção serão divulgadas o Campus Virtual da Fiocruz <u>https://campusvirtual.fiocruz.br</u>.
- 6.3. Serão critérios de análise e julgamento:
- a) Adequação da documentação apresentada pelo candidato às exigências desta Chamada;
- b) Aprovação para realização de doutorado sanduíche no exterior;
- c) Inscrição para realização de doutorado sanduíche no exterior no momento do envio da documentação para esta Chamada;
- d) Tempo de doutoramento;
- e) Data de início e término previsto para realização do estágio no exterior.

| Atividades Calendário para candidatos |                             | Calendário para os demais   |  |
|---------------------------------------|-----------------------------|-----------------------------|--|
|                                       | já aprovados                | candidatos                  |  |
| Período de Inscrição                  | 03 a 15 de setembro de 2020 | 03 a 30 de setembro de 2020 |  |
| Resultado da Homologação              | Até 17 de setembro de 2020  | Até 02 de outubro de 2020   |  |
| Período de Seleção                    | 17 a 22 de setembro de 2020 | 02 a 07 de outubro de 2020  |  |
| Resultado da Seleção                  | Até 25 de setembro de 2020  | Até 09 de outubro de 2020   |  |
| Recurso dos candidatos                | 26 de setembro de 2020      | 12 de outubro de 2020       |  |
| Resultado final                       | Até 29 de setembro de 2020  | Até 15 de outubro de 2020   |  |

### 7. DO CRONOGRAMA

7.1. Os candidatos selecionados receberão as instruções para o agendamento do teste por email por meio do endereço <u>edu.internacional@fiocruz.br</u>.

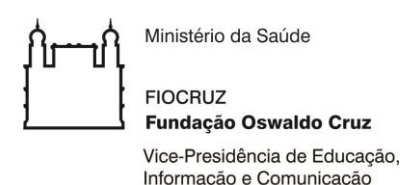

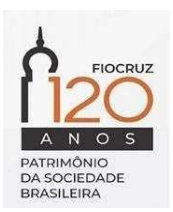

- 7.2. É de responsabilidade do candidato verificar, cumprir e atender todos os requisitos exigidos pela empresa Mastertest para o agendamento e a realização do teste remotamente (*on line*).
- 7.3. Os candidatos selecionados que apresentaram previsão de realização do DSE deverão agendar e realizar o teste uma única vez de forma gratuita até o dia 30 de dezembro de 2020.
- 7.4. Caso o candidato não realize/agende o teste até o dia **30 de dezembro de 2020**, perderá o direito concedido por esta seleção.

### 8. DISPOSIÇÕES GERAIS

- 8.1 Ao realizar sua inscrição, o candidato declara sua concordância com os termos desta Chamada de seleção.
- 8.2 O candidato se responsabiliza pelo preenchimento e envio correto da documentação solicitada nesta Chamada.
- 8.3 O(s) candidato(s) selecionado(s) deverão realizar o teste conforme cronograma desta Chamada.
- 8.4 O candidato que tiver sua candidatura indeferida, poderá encaminhar recurso via e-mail, seguindo o cronograma estipulado nessa Chamada. Os recursos serão analisados pela comissão avaliadora e dado conhecimento por correio eletrônico ao candidato.
- 8.5 Casos omissos ou excepcionais serão analisados pela comissão avaliadora.
- 8.6 As dúvidas e solicitações de informação devem ser encaminhadas para o endereço eletrônico <u>edu.internacional@fiocruz.br</u>. O assunto deve ser: Dúvida **Chamada TOEFL® 2020.**

Rio de Janeiro, 4 de setembro de 2020.

Maria Cristina Rodrigues Guilam Coordenadora Geral de Educação Siape:463683 VPEIC/Fiocruz

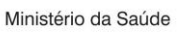

FIOCRUZ Fundação Oswaldo Cruz

Vice-Presidência de Educação, Informação e Comunicação

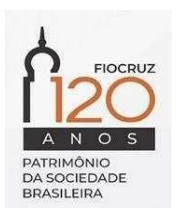

### ANEXO I FORMULÁRIO DE INSCRIÇÃO

| DADOS DO CANDI                                                          | DATO                   |                  |           |             |  |  |
|-------------------------------------------------------------------------|------------------------|------------------|-----------|-------------|--|--|
| Nome:                                                                   |                        |                  |           |             |  |  |
|                                                                         |                        |                  |           |             |  |  |
| E-mail:                                                                 |                        |                  |           |             |  |  |
| E-mail alternativo:                                                     |                        |                  |           |             |  |  |
| Telefone:                                                               |                        | Celular:         |           |             |  |  |
| RG:                                                                     |                        | CPF:             | _         |             |  |  |
| DADOS DO PROGR                                                          | RAMA                   |                  |           |             |  |  |
| Programa de Pós-Gr                                                      | aduação:               |                  |           |             |  |  |
|                                                                         |                        |                  |           |             |  |  |
| Doutorado Mês/ano de início:/ Mês/ano de término previsto:/             |                        |                  |           |             |  |  |
| Você recebe bolsa de estudos para cursar o Doutorado? SIM ( ) NÃO ( )   |                        |                  |           |             |  |  |
| Você é servidor público ou possui vínculo empregatício: SIM ( ) NÃO ( ) |                        |                  |           |             |  |  |
| Você já realizou algum teste de Proficiência SIM ( ) NÃO (              |                        |                  |           |             |  |  |
| DADOS ESTÁGIO                                                           | NO EXTERIOR*           |                  |           |             |  |  |
| Doutorado sanduích                                                      | e no exterior () apro  | ovação () inse   | crição    | () proposta |  |  |
| Se você respondeu ap                                                    | provação ou inscrição, | informe qual é a | Chamada o | ou projeto  |  |  |
| financiador:                                                            |                        |                  |           |             |  |  |
|                                                                         |                        |                  |           |             |  |  |
| Período de Estágio                                                      | Mês/ano de início:     |                  |           |             |  |  |
| no Exterior                                                             | Mês/ano de término:    |                  |           |             |  |  |
| País de destino:                                                        |                        |                  |           |             |  |  |
| Instituição de destino                                                  | ):                     |                  |           |             |  |  |
|                                                                         |                        |                  |           |             |  |  |

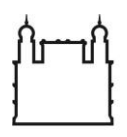

Ministério da Saúde

FIOCRUZ Fundação Oswaldo Cruz Vice-Presidência de Educação, Informação e Comunicação

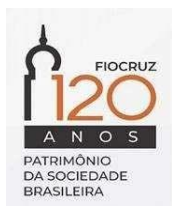

## Justifique o motivo que você deveria ser selecionado para ganhar a oportunidade de realizar o teste de Proficiência com a gratuidade:

\* Para os candidatos com proposta para realizar doutorado sanduíche no exterior, preencher com as informações da proposta.

Rio de Janeiro, (data e mês), 2020

(nome e assinatura do candidato)

(nome e assinatura do(a) orientador(a))

In English with Confidence™

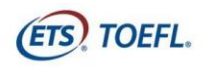

## Requistos – TOEFL ITP Remote Proctoring

Para que você possa agendar um teste TOEFL ITP com aplicação remota, é necessário atender uma série de requisitos descritos neste manual.

Para participar desta aplicação, você precisará completar as seguintes etapas em seu computador:

- Baixar o aplicativo Zoom<sup>®</sup>.
- Executar uma verificação do sistema para garantir que seu computador atenda aos requisitos do sistema. Você deve usar um computador ou notebook para testar. Macs e Chromebooks não são compatíveis com Zoom para sessões de proctoring remoto. Consulte os Requisitos Mínimos do Sistema na página 09.
- Baixar o Secure Browser para poder fazer o teste.

Depois de instalar e rodar, com sucesso, o teste de verificação de sistema e o Secure Browser, envie um e-mail para: <u>agendamento@mastertest.com.br</u> com um print da tela do resultado da verificação, uma cópia digitalizada do seu documento e do termo de responsabilidade assinado. Se você tiver alguma dúvida ou precisar de ajuda, entre em contato conosco.

### Conteúdo deste Manual

- Configuração para realização do teste
  - Passo 1- Baixar Zoom (página 2)
  - Passo 2- Realizar uma verificação do sistema (página 4)
  - Passo 3- Baixar o SECURE AUDIO BROWSER TOEFL® (página 6)
- Requisitos Mínimos do Sistema (página 09)

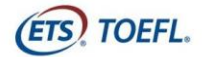

### Configuração para realização do teste

### Passo 1 – Baixar Zoom

- Baixe o aplicativo do Zoom acessando <u>https://zoom.com/download</u>. Sem o aplicativo instalado, não será possivel fazer o teste!
- 2. A partir do Centro de Download, clique em Download.

|                               |            |                                                                                                    | SOLICITE UMA DEMON                                     | STRAÇÃO 1.888.799.5  | 9666 RECURSOS <del>-</del> | SUPORTE |
|-------------------------------|------------|----------------------------------------------------------------------------------------------------|--------------------------------------------------------|----------------------|----------------------------|---------|
| zoom                          | Soluções 👻 | ENTRAR EM UMA REUNIÃO                                                                                                    | REALIZAR UMA REUNIÃO 👻                                 | EFETUAR LOGIN        | REGISTRE-SE, É C           | GRÁTIS  |
|                               |            | Central de Downloads                                                                                                    | Download                                               | para Administrador d | le TI 👻                    |         |
|                               |            | Cliente Zoom para Reuniões<br>O cliente do navegador da Web será baixado automaticament<br>participar da sua primeira reunião Zoom, e também está dispo<br>aqui.<br>Fazer download Versão 5.0.1 (23502.0430) | e quando você iniciar ou<br>nivel para download manual |                      |                            |         |
| us/client/latest/ZoomInstalle | er,exe     | Plug-in do Zoom para Microsoft (<br>O Blue-in 700m para Outlook instala um botão os bara de for                                                                                                    | Dutlook<br>rramentae do Microsoft                      |                      |                            | 0       |

3. Aguarde o download

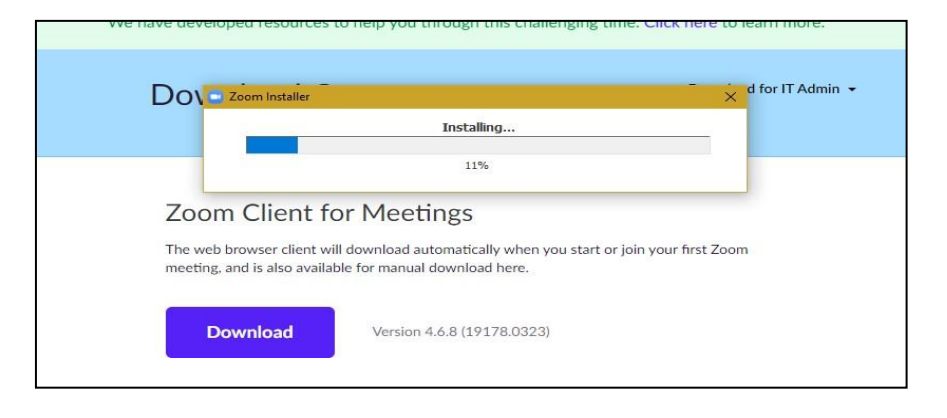

4. Você pode precisar clicar no arquivo .exe para abrir e, em seguida, instalar.

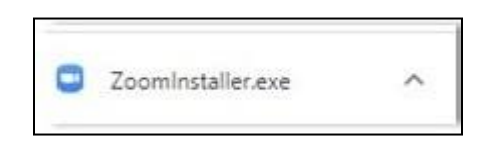

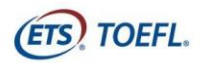

 Uma vez que o download esteja concluído, a tela a seguir será exibida. Selecione Sign Up Free (Registre-se Grátis) e crie uma conta gratuita inserindo seu endereço de e-mail e criando uma senha.

| oom Cloud Meetings  |         |    |   | - 0                   |
|---------------------|---------|----|---|-----------------------|
| Sign In             |         |    |   |                       |
| Enter your email    |         |    | ٩ | Sign In with SSO      |
| Enter your password | Forgot? | or | G | Sign In with Google   |
| Keep me signed in   | Sign In |    | f | Sign In with Facebook |
|                     |         |    |   |                       |
| < Back              |         |    |   | Sign Up Free          |

6. Depois de criar sua conta, a seguinte tela será exibida:

| 20om      | Home         | Chat | ()<br>Meetings | (E)<br>Contacts   | Q Search  |   |
|-----------|--------------|------|----------------|-------------------|-----------|---|
|           |              |      |                |                   |           | ٥ |
| New Meeti | ng v Join    |      |                | 07:46 /           |           |   |
| Schedule  | Share screen | U1   |                | No upcomina meeti | nas todav |   |
|           | Call a Room  |      |                |                   |           |   |

- 7. Clique no **X** para fechar a janela.
- 8. Depois de fechar a janela, confirme se o ícone abaixo está na sua área de trabalho.

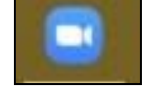

9. Você precisará fazer login no Zoom antes da sessão do testes. Seu vídeo (webcam) precisará estar ativado porque o aplicador irá monitorá-lo durante toda a prova.

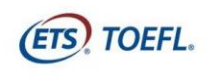

### Passo 2 - Realizar uma Verificação do Sistema

Você deve realizar uma **Verificação do Sistema** para garantir que seu computador e conexão com a internet permitam que você complete o teste no dia do teste. Esta verificação deve ser realizada no mesmo computador e conexão com a internet que você planeja usar e deve ser realizada na mesma hora do dia que você está programado para testar.

A **Verificação do Sistema** testa uma variedade de coisas, como seu sistema operacional, navegador, configurações de exibição e velocidade de internet. Se alguma das verificações falhar, certifique-se de atender aos requisitos mínimos do sistema. Antes de executar a verificação do sistema, mude o idioma do computador para o inglês. Se você não alterar o idioma, o computador poderá falhar na verificação do sistema mesmo que ele atenda aos requisitos mínimos.

- 1. Navegue para http://www.ets-ellonline.org/.
- 2. Clique em Check Readiness.

| ETS, Prog | gram Administration  | Check Readiness | ownload Secure Browser | Frequently Asked | Questions                                                                                                    |
|-----------|----------------------|-----------------|------------------------|------------------|----------------------------------------------------------------------------------------------------|
| Login     |                      |                 |                        |                  |                                                                                                    |
|           |                      |                 |                        | The TOEFL®       | Family of Assessments                                                                                                    |
|           | Username<br>Password |                 |                        | 4d               | The TOEFL ITP® Tests<br>For university-level English language learning<br>programs (age 16+)                                                               |
|           | Login Forgot \       | 'our Password?  |                        |                  | The TOEFL Junior® Tests<br>For middle school to early high school level<br>English-language programs (age 11+)                                             |
|           |                      |                 |                        |                  | The TOEFL® Primary <sup>™</sup> Tests<br>For young students, to measure current English<br>skills and provide a foundation for future success<br>(ages 8+) |

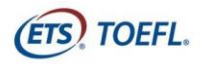

In English with Confidence™

3. Clique em Skip this Step.

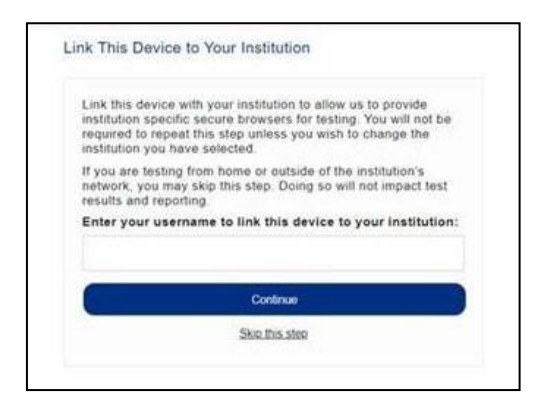

- 4. Depois de selecionar Check Readiness a tela a seguir aparecerá.
- 5. Clique em **Run System Check**.

Г

| heck Readiness                                                                                                    |                                                                                   |                                                                                                    |
|----------------------------------------------------------------------------------------------------|-----------------------------------------------------------------------------------|----------------------------------------------------------------------------------------------------|
| arrently identified as: Anonymous                                                                                                    | Change                                                                            |                                                                                                    |
| System Check<br>Run the System Check to identify pot<br>connection. This check also verifies t<br>requirements needed to run the test | ential issues with this device or Internet<br>his device meets the minimum system | Evaluate Network Lauch the Test Simulation on multiple devices at the same time to simulate the network traffic of several test takers at your institution. We recommend coordinating the verification process with your IT staff so they can monitor network performance during the exercise. Run Test Simulation |
| Advanced Readiness and Tr                                                                                                    | oubleshooting                                                                     | tert. This set last data remains of each question time to work, this design will delive the test                                                                                                    |

6. Deixe em branco os campos "Primeiro e Sobrenome" e "Comentários".

| Run the Sys<br>results, clo<br>device as w<br>may be ope | tem Check on all devices used for testing. For best<br>se any applications that may be running on this<br>ell as any additional browser windows or tabs that<br>n. |
|----------------------------------------------------------|----------------------------------------------------------------------------------------------------|
| First and L                                              | ast Name:                                                                                                    |
|                                                          |                                                                                                    |
| Comments                                                 |                                                                                                    |
|                                                          |                                                                                                    |

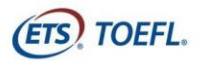

7. Clique em **Run Check**. Você verá o sistema verificar diferentes funções necessárias para executar o teste com sucesso.

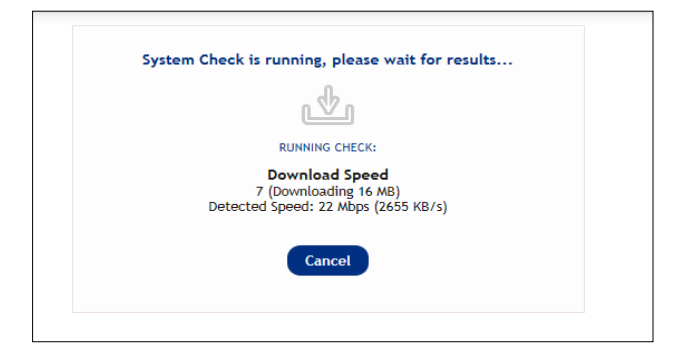

- 8. Uma vez que a verificação tenha terminado de ser executada, revise os resultados para garantir que você possa executar o Secure Browser.
- 9. Imprima o <u>relatório da verificação</u> clicando em DOWNLOAD localizado na parte superior da tela final de resultado.

# Passo 3 – Baixe o Secure Browser TOEFL. Você usará este navegador para fazer o teste.

- 1. Navegue para http://www.ets-ellonline.org/.
- 2. Clique em Download Secure Browser.

| 🗲 🕞 🏉 http | ps://www.programworkshop.com/pw2/core/3.2/Login/Login/Ho | on 🔎 👻 🔒 🖒 <i>@</i> Program Worksho | o ×                                                                                                    | - • × |
|------------|----------------------------------------------------------|-------------------------------------|----------------------------------------------------------------------------------------------------|-------|
| ETS        | Program Administration <u>Check Readines</u>             | Download Secure Browser             | Frequently Asked Questions                                                                                               | ^     |
| Login      |                                                          |                                     |                                                                                                    |       |
|            |                                                          | The TOEFL®                          | Family of Assessments                                                                                                    |       |
|            | Username                                                 | 43.0                                | The TOEFL ITP® Tests<br>For English-language-learning programs at the                                                    |       |
|            | Password                                                 |                                     | university level (ages 16+)                                                                                              |       |
|            | Login Forgot Your Password?                              |                                     | The TOEFL Junior® Tests<br>For middle school to early high school level<br>English-language-learning programs (ages 11+) |       |
|            |                                                          |                                     | The TOEFL® Primary <sup>™</sup> Tests<br>For young students, to measure current English                                  |       |

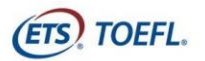

3. Clique em Skip this Step.

| nk This De                                                        | evice to Your Institution                                                                                                    |
|-------------------------------------------------------------------|----------------------------------------------------------------------------------------------------|
| Select the in:<br>allow us to p<br>testing. You<br>wish to chang  | stitution you would like to link to this device to<br>provide institution specific secure browsers for<br>will not be required to repeat this step unless you<br>ge the institution you have selected. |
| If you are tes<br>network, you<br>results and re<br>These institu | sting from home or outside of the institution's<br>a may skip this step. Doing so will not impact test<br>eporting.<br>Itions are associated with your current location:                               |
| Select                                                            |                                                                                                    |
|                                                                   |                                                                                                    |

#### 4. Clique em **Download**.

| ClickOnce Secure Browser for Windows                                                                                                    |
|----------------------------------------------------------------------------------------------------|
| The ClickOnce secure browser is a locked down version of an Internet Browser that does not allow access to any other programs. Administrator rights<br>are not needed to install the Windows browser. The Secure Browser must be installed on the devices that will be using it. |
| 1. Click the "Download" button.                                                                                                    |
| 2. Depending on your browser and settings, one of the following will happen when downloading the secure browser install file                                                                                                    |
| <ol> <li>Your browser will automatically download the secure browser install file to your "downloads" folder on your device. To access your downloads folder, open any folder on your device and the "downloads" folder will be listed on the left hand side bar.</li> </ol>     |
| 2. Your browser will prompt you to run or save the secure browser install file. You may do either.                                                                                                    |
| 3. Launch the install file. The secure browser will then prompt you to install the file.                                                                                                    |
| 4. Click Install.                                                                                                    |
| 5. The secure browser will install itself on your device and a shortcut will be placed on your desktop.                                                                                                    |
| <ol><li>After the secure browser has been successfully installed you will no longer need the install file if it was saved after clicking the download button. Use<br/>the shortcut to launch the secure browser.</li></ol>                                                       |
| Download                                                                                                    |

5. Clique em **Install**. Quando a instalação estiver concluída, clique em OK. Um atalho para iniciar o navegador de áudio será adicionado à sua área de trabalho.

| Application Install - Security Warning × Do you want to install this application?                                                                                                    |                                                       | × |
|----------------------------------------------------------------------------------------------------|-------------------------------------------------------|---|
| Name:<br>TOEFL-VSS TOEFL YVS Audio Browser UAT<br>From (Hover over the string below to see the full domain):<br>www.programworkshop.com<br>Publishe:                                                                       | Installation Complete. Shortcut added to your desktop |   |
| Internet Testing Systems Install Den't Install While applications from the Internet can be useful, they can potentially have your computer. If you do not to ut the source, do not install this software. Mare information | ок                                                    |   |

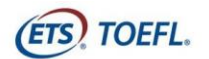

6. Confirme se o ícone abaixo está na sua área de trabalho.

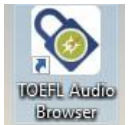

7. Clique duas vezes no ícone para garantir que o navegador esteja funcionando.

| ETS                                                                                              |                                                                                                    |
|--------------------------------------------------------------------------------------------------|----------------------------------------------------------------------------------------------------|
| Session Number<br>10324-65j ×<br>Submit                                                          | The TOEFL® Family of Assessments The TOEFL ITP® Tests For university-level English Language learning programs (age 16+) The TOEFL Junior® Test                                                                   |
|                                                                                                  | For middle school to early high school level           English-language programs (age 11+)           For young students, to measure current English skills and provide a foundation for future success (ages 8+) |
|                                                                                                  |                                                                                                    |
| Copyright © 2017-2016 by Educational Testing Service. All rights reserved. Copyright © 2017-2018 | nternet Testing Systems,LLC. All rights reserved.                                                                                                    |

- 8. Você pode fechar a tela clicando em **Close** no canto superior direito.
- Uma vez que esta etapa tenha sido concluída, envie um e-mail para agendamento@mastertest.com.br e informe que você conseguiu configurar seu computador com sucesso para a administração do teste.

Envie também o relatório do resultado da verificação (System Check), seu documento de identificação (o mesmo que será utilizado no dia da prova) e o termos de isenção de responsabilidade assinado e digitalizados.

OBS: No dia do teste, voce deve desabilitar qualquer programa que se execute em segundo plano, como antivírus ou notificações. Qualquer atividade no computador fechará o teste e voce deverá reiniciar todo o processo. Mais informações em como desativar programas em segundo plano: <u>https://support.microsoft.com/pt-br/help/4468230/windows-10-background-apps-and-privacy-microsoft-privacy</u>

- Computadores da marca Acer e Samsung possuem componentes customizados no Windows que impedem a abertura do TOEFL Audio Browser juntamente com o Zoom. Pressione " Ctrl + Shift + Esc" para abrir o Task Manager (Gerenciador de Tarefas). clique no botão " Processos ", localize o processo e com o botão direito do mouse, selecione "Finalizar Tarefa"

Nos computadores Acer, o processo é o "Acer Explorer Agent" e nos Samsung é o "S Agent"

In English with Confidence"

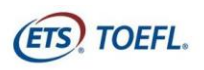

## Requisitos mínimos do sistema

Antes de iniciar a configuração, verifique se o computador atende aos requisitos descritos abaixo. Se ele não atender aos requisitos mínimos do sistema, você não poderá fazer o teste online.

Tenha uma conexão de internet forte e estável. Isso é extremamente importante. Se possível, use uma conexão com fio rígido ao seu roteador; você pode ter dificuldades até mesmo com a melhor conexão Wi-Fi. A carga extra do software de monitoramento remoto irá retardar as coisas e dificultar o carregamento de imagens e para que o sistema salve suas respostas para as perguntas de teste.

### **ESTRUTURA FÍSICA**

- ✓ Hardware requirements
  - Intel Core i3 ou acima;
  - 512 MB de memória livre (recomendável 1GB)
  - 100 MB de espaço livre em disco
  - Headsets com bom isolamento acústico (headsets "gamers" costumam atender esse requisito). Não utilizar aparelhos com conexão BlueTooth pois o mesmo pode causar interferencia e apresentar falhas durante o teste.
  - Webcam
  - Monitor mínimo monitor de 14' com resolução mínima de 1024x768
- ✓ Sistema operacional
  - Windows 10 (recomendado) ou Windows 8.1 (32 ou 64-bit)
  - MAC OS X 10. 11.
- ✓ Browsers
  - Microsoft Internet Explorer: 11
  - Google Chrome 17 ou acima no Windows.
  - Mozilla Firefox 17 ou acima no Windows.
  - Safari 9 ou acima em Mac
- ✓ Internet e network
  - 128 kbps ou acima
  - A conexão deve ser estável para evitar interrupções durante o teste

Copyright © 2020 by ETS. All rights reserved. ETS, the ETS logo, TOEFL, TOEFL JUNIOR and TOEFL PRIMARY are registered trademarks of ETS in the United States and other countries. IN ENGLISH WITH CONFIDENCE is a trademark of ETS. All other trademarks are the property of their respective owners.